|        | Num                                                 | Skill Level 1 (Content/ nicht destruktiv) | Skill Level 2 (Design) | Skill Level 3 (Dev) | Description                                                                                                    |
|--------|-----------------------------------------------------|-------------------------------------------|------------------------|---------------------|----------------------------------------------------------------------------------------------------|
| ctions |                                                     |                                           |                        |                     |                                                                                                    |
|        | Section                                             |                                           |                        |                     |                                                                                                    |
|        | 1 Content Width                                     |                                           | x                      |                     | You can either choose a full width or a fluid width for your section.                                                                                |
|        | 2 Format                                            |                                           | x                      |                     | Choose a size for your section.                                                                                                    |
|        | 3  Horizontal Content Alignment                     |                                           | x                      |                     | Align the content of your section to the left or right side or to center. You're also able to spread your content with perfect spaces to each other. |
|        | 4  Vertical Content Alignment -> wenn Format        |                                           | x                      |                     | Align the content of your section to the top or bottom or to center. You're also able to spread your content with perfect spaces to each other.      |
|        | 5 Spacing                                           |                                           | x                      |                     | Select the perfect space around your section. The values of the spaces can be defined in the styles menu.                                            |
|        | 6 Background                                        | x                                         |                        |                     |                                                                                                    |
|        | 7 Background Color                                  | x                                         |                        |                     | Choose a background color for your whole section.                                                                                                    |
|        | 8 Content Background Color -> wenn Content Width    | x                                         |                        |                     | Choose a background color that spreads through the content width.                                                                                    |
|        | 9 Background Image                                  | x                                         |                        |                     | Click on the plus to add a background image from the media library.                                                                                  |
|        | 10 Fit Image (Background Size)                      | x                                         |                        |                     | Decide if your image should cover the whole section or be fully displayed.                                                                           |
|        | 11 Background Image Position (Background Position)  | x                                         |                        |                     | Choose a spot where your background image should be placed.                                                                                          |
|        | 12 Parallax Effect                                  | x                                         |                        |                     | While scrolling you can make your images move or fade. Test out the seven features in the dropdown menu.                                             |
|        | 13 Border                                           | x                                         |                        |                     |                                                                                                    |
|        |                                                     |                                           |                        |                     | Create a frame section. You can pick a suitable color and thickness as well.                                                                         |
|        | 14 Border Style                                     | x                                         |                        |                     |                                                                                                    |
|        | 15 Advanced                                         |                                           |                        | x                   |                                                                                                    |
|        | 16 Section ID                                       |                                           |                        | x                   | Define a name for your section that works as an anchor.                                                                                              |
|        | 17 Additional                                       | x                                         |                        |                     |                                                                                                    |
|        | 18 Hide Element on [DEVICE]                         | x                                         |                        |                     | Tick this off if you want to hide this section on [device].                                                                                          |
|        |                                                     |                                           |                        |                     |                                                                                                    |
|        | Background Video (Section Background Video)         |                                           |                        |                     |                                                                                                    |
|        | 1 Content Width                                     |                                           | x                      |                     | You can either choose a full width or a fluid width for your section.                                                                                |
|        | 2 Format                                            |                                           | x                      |                     | Choose a size for your section.                                                                                                    |
|        | 3  Left/ Center/ Right Alignment                    |                                           | x                      |                     | Align the content of your section to the left or right side or to center. You're also able to spread your content with perfect spaces to each other. |
|        | 4  Top/ Center/ Bottom Alignment -> wenn Format     |                                           | x                      |                     | Align the content of your section to the top or bottom or to center. You're also able to spread your content with perfect spaces to each other.      |
|        | 5 Spacing                                           |                                           | x                      |                     | Select the perfect space around your section. The values of the spaces can be defined in the styles menu.                                            |
|        | 6 Video Settings                                    | x                                         |                        |                     |                                                                                                    |
|        | 7 Video Upload (MP4, OGG, AVI)                      | x                                         |                        |                     | Select an uploaded video clip from the media library or drop the link to a video sequence.                                                           |
|        | 8 Poster Image                                      | x                                         |                        |                     | Select an image that will be shown before the video starts to play.                                                                                  |
|        | 9 Advanced                                          |                                           |                        | x                   |                                                                                                    |
|        | 10 Section ID                                       |                                           |                        | x                   | Define a name for your section that works as an anchor.                                                                                              |
|        | 11 Additional                                       | x                                         |                        |                     |                                                                                                    |
|        | 12 Hide Element on [DEVICE]                         | x                                         |                        |                     | Tick this off if you want to hide this section on [device].                                                                                          |
|        | Franke                                              |                                           |                        |                     |                                                                                                    |
|        | FOOTEF                                              |                                           |                        |                     | You are although and a full width as a fluid width for your applied                                                                                  |
|        |                                                     |                                           | x                      |                     | Tou can either crosse a ruin work of a ruid width for your section.                                                                                  |
|        | 2 Format                                            |                                           | x                      |                     | Choose a size for your section.                                                                                                    |
|        | 4 L Top/ Center/ Retern Alignment > worn Format     |                                           | ×<br>v                 |                     | Aign the content of your section to the ferror highlight of a content. You're also able to spired your content with perfect spaces to each other.    |
|        | 4   top/ Center/ Bottom Alignment -> went Pormat    |                                           | ×                      |                     | Any the content of your section to the top of buctorion to center, hour e also able to spread your content with penetr spaces to each other.         |
|        | 5 Spacing                                           |                                           | x                      |                     | Select the penetric space around your section. The values of the spaces can be defined in the styles menu.                                           |
|        | 6 Background                                        | x                                         |                        |                     |                                                                                                    |
|        | 7 Background Color                                  | x                                         |                        |                     | Choose a background color for your whole section.                                                                                                    |
|        | o IContent Background Color -> wenn Content Width   | x                                         |                        |                     | Circle and the plus to end a background impose from the model library                                                                                |
|        | 9 Background Image                                  | x                                         |                        |                     | Click on the plus to add a background image from the media library.                                                                                  |
|        | 10  Fit Image (Background Size)                     | x                                         |                        |                     | Decide if your image should cover the whole section or be fully displayed.                                                                           |
|        | 11  Background Image Position (Background Position) | x                                         |                        |                     | Choose a spot where your background image should be placed.                                                                                          |
|        |                                                     | X                                         |                        |                     | Create a frame section. You can misk a suitable seler and thiskness as well                                                                          |
|        | 13 Border Style                                     | x                                         |                        |                     | Create a name section. Tou can pick a suitable color and trickness as well.                                                                          |
|        | 14 Additional                                       | x                                         |                        |                     |                                                                                                    |
|        | 15 Hide Element on [DEVICE]                         | x                                         |                        |                     | Tick this off if you want to hide this section on [device].                                                                                          |
|        |                                                     |                                           |                        |                     | A CONTRACT OF A CONTRACT OF A CONTRACT OF A CONTRACT OF A CONTRACT OF A CONTRACT OF A CONTRACT OF A CONTRACT OF                                      |
|        | Header                                              |                                           |                        |                     |                                                                                                    |
|        |                                                     |                                           |                        |                     |                                                                                                    |
|        | Layered Parallax (Section Layered Parallax)         |                                           |                        |                     |                                                                                                    |

| 1 Content Width                                   |   | x   |   | You can either choose a full width or a fluid width for your section.                                                                                                    |
|---------------------------------------------------|---|-----|---|----------------------------------------------------------------------------------------------------|
| 2 Format                                          |   | x   |   | Choose a size for your section.                                                                                                    |
| 3 [Left/ Center/ Right Alignment                  |   | x   |   | Align the content of your section to the left or right side or to center. You're also able to spread your content with perfect spaces to each other.                                                                                                    |
| 4  Top/ Center/ Bottom Alignment -> wenn Format   |   | x   |   | Align the content of your section to the top or bottom or to center. You're also able to spread your content with perfect spaces to each other.                                                                                                    |
| 5 Spacing                                         |   | x   |   | Select the perfect space around your section. The values of the spaces can be defined in the styles menu.                                                                                                    |
| 6 Background                                      | x |     |   |                                                                                                    |
| 7 Background Color                                | x |     |   | Choose a background color for your whole section.                                                                                                    |
| 8 IContent Background Color -> wenn Content Width | x |     |   | Choose a background color that spreads through the content width.                                                                                                    |
| 9 Parallax Settings                               |   | x   |   |                                                                                                    |
| 10 Base width                                     |   | x   |   | Define the height of the smallest image.                                                                                                    |
| 11 Laver Scaling                                  |   | x   |   | Specify a percentage e.g. 0.15. Every next picture will be 15% bigger than the previous one                                                                                                    |
| 12 Movement Factor                                |   | x   |   | Define the speed of the image movement. The higher the number, the faster the movement.                                                                                                    |
| 13 Shadow                                         |   | x   |   | Add a shadow effect to your images.                                                                                                    |
| 14 Use content width for tracks                   |   | x   |   | If using a content width for your section, you can choose if your images should be placed within the content width or as a full width.                                                                                                    |
| 15 Left Content (Parallax Track left)             | x |     |   |                                                                                                    |
| 16 Content size ( <b>Track Size</b> )             |   | x   |   | Define a size for your images by selecting multiple bars                                                                                                    |
| 17 Lavers                                         | x |     |   | Add multiple images to this area.                                                                                                    |
| 18 IImage                                         | x |     |   | Add an image from media library                                                                                                    |
| 19  Horizontal position (Horizontal offset)       | A | x   |   | Channe the nonlinear motion of an image within the horizontal level                                                                                                    |
| 20 IVertical position                             |   | x v |   | Channe the position of an image within the vertical level                                                                                                    |
| 21 Center Content (Parallax Track center)         | Y | ^   |   |                                                                                                    |
| 22 Content size (Track Size)                      | ^ | Y   |   | Define a size for your images by selecting multiple bars                                                                                                    |
|                                                   | * | ^   |   | Add multiple images to be area                                                                                                    |
|                                                   | ~ |     |   | Add an instages to an a real                                                                                                    |
| 25 L-Horizontal position (Horizontal offect)      | ^ | v   |   | Add an image inform field inform,                                                                                                    |
|                                                   |   | ×   |   | Change the position of an image within the indicating of the position of an image within the indicating of the position of an image within the indicating of the position of an image within the indicating of the position of an image within the indicating of the position of an image of the position of the position of an image of the position of the position of the position of an image of the position of the position of the posit |
| 20Venical position                                |   |     |   | Crange the position of an image within the vertical level.                                                                                                    |
| 27 Right Content (Faraliax Track Right)           | * |     |   | Define a size for your impace hy celestine mylligle have                                                                                                    |
|                                                   |   | x   |   | Define a size to fyou integes by selecting multiple bars.                                                                                                    |
|                                                   | × |     |   | Add an installer made likear                                                                                                    |
| 30inage                                           | * |     |   | Add an image informmedia library.                                                                                                    |
|                                                   |   | X   |   | Change the position of an image within the nonzontal revel.                                                                                                    |
| 32 Parder                                         |   |     |   | Change the position of an image within the vertical level.                                                                                                    |
| 33 Bolder                                         | * |     |   | Create a frame spatian. You can hisk a suitable color and thiskness as well                                                                                                    |
| 34 Border Style                                   | x |     |   | Create a frame section. Tou can pick a suitable color and unickness as well.                                                                                                    |
| 35 Advanced                                       |   |     | x |                                                                                                    |
| 36 Section ID                                     |   |     | x | Define a name for your section that works as an anchor.                                                                                                    |
| 37 Additional                                     | x |     |   |                                                                                                    |
| 38 Hide Element on [DEVICE]                       | x |     |   | Tick this off if you want to hide this section on [device].                                                                                                    |
|                                                   |   |     |   |                                                                                                    |
| Background Teaser (Section Background Teaser)     |   |     |   |                                                                                                    |
| 1 Content Width                                   |   | x   |   | You can either choose a full width or a fluid width for your section.                                                                                                    |
| 2 Format                                          |   | x   |   | Choose a size for your section.                                                                                                    |
| 3  Left/ Center/ Right Alignment                  |   | x   |   | Align the content of your section to the left or right side or to center. You're also able to spread your content with perfect spaces to each other.                                                                                                    |
| 4 ITop/ Center/ Bottom Alignment -> wenn Format   |   | x   |   | Align the content of your section to the top or bottom or to center. You're also able to spread your content with perfect spaces to each other.                                                                                                    |
| 5 Spacing                                         |   | x   |   | Select the perfect space around your section. The values of the spaces can be defined in the styles menu.                                                                                                    |
| 6 Video Settings                                  | x |     |   |                                                                                                    |
| 7 Video Upload (MP4, OGG, AVI)                    | x |     |   | Select an uploaded video clip from the media library or drop the link to a video sequence.                                                                                                    |
| 8 Poster Image                                    | x |     |   | Select an image that will be shown before the video starts to play.                                                                                                    |
| 9 Advanced                                        |   |     | x |                                                                                                    |
| 10 Video ID                                       |   |     | x | Define a name for your video clip that works as an anchor to trigger the video playback.                                                                                                    |
| 11 Section ID                                     |   |     | x | Define a name for your section that works as an anchor                                                                                                    |
| 12 Additional                                     | x |     |   |                                                                                                    |
| 13 Hide Element on [DEVICE]                       | x |     |   | Tick this off if you want to hide this section on Idevice].                                                                                                    |
|                                                   |   |     |   |                                                                                                    |
| Background Pattern (Section Background Pattern)   |   |     |   |                                                                                                    |
| 1 Content Width                                   |   | x   |   | You can either choose a full width or a fluid width for your section                                                                                                    |
| 2 Format                                          |   | x   |   | Choose a size for your section                                                                                                    |
|                                                   |   | ^   |   | Onouse a size for your section.                                                                                                    |

| 3      | Left/ Center/ Right Alignment                  |   | x |   | Align the content of your section to the left or right side or to center. You're also able to spread your content with perfect spaces to each other. |
|--------|------------------------------------------------|---|---|---|----------------------------------------------------------------------------------------------------|
| 4      | Top/ Center/ Bottom Alignment -> wenn Format   |   | x |   | Align the content of your section to the top or bottom or to center. You're also able to spread your content with perfect spaces to each other.      |
| 5      | Spacing                                        |   | x |   | Select the perfect space around your section. The values of the spaces can be defined in the styles menu.                                            |
| 6      | Background                                     | x |   |   |                                                                                                    |
| 7      | Background Color                               | x |   |   | Choose a background color for your whole section.                                                                                                    |
| 8      | Content Background Color -> wenn Content Width | x |   |   | Choose a background color that spreads through the content width.                                                                                    |
| g      | Background Image                               | x |   |   | Add a background image from media library.                                                                                                    |
| 10     | Background Size                                | x |   |   | Define the size your pattern should be displayed at.                                                                                                 |
| 11     | Parallax Effect                                | x |   |   | While scrolling you can make your images move or fade. Test out the seven features in the dropdown menu.                                             |
| 12     | Border                                         | x |   |   |                                                                                                    |
| 13     | Border Style                                   | v |   |   | Create a frame section. You can pick a suitable color and thickness as well.                                                                         |
| <br>10 |                                                | ^ |   |   |                                                                                                    |
| 14     | Advanced                                       |   |   | х |                                                                                                    |
| 15     | Section ID                                     |   |   | x | Define a name for your section that works as an anchor.                                                                                              |
| 16     | Additional                                     | x |   |   |                                                                                                    |
| 17     | Hide Element on [DEVICE]                       | x |   |   | Tick this off if you want to hide this section on [device].                                                                                          |

Layout

| Grid |                                                   |   |                                                                                                    |
|------|---------------------------------------------------|---|----------------------------------------------------------------------------------------------------|
|      | 1 Horizontal Content Alignment (Item Spread)      | x | Decide how your grid items behave horizontally relative to the grid container.                                                           |
|      | 2 Vertical Content Alignment (Vertical Spread)    | x | Decide how your grid items behave vertically relative to the grid container.                                                             |
|      | 3 Direction of Grid Items                         | × | This component determines the direction in which grid Items are put into the grid container.                                             |
|      | 4 Spacing                                         | x | Select the perfect space around your section. The values of the spaces can be defined in the styles menu.                                |
|      | 5 Gap between Items                               | x | Add a space between your grid items. The size of the spaces can be defined in the styles menu.                                           |
|      | 6 Additional                                      | x |                                                                                                    |
|      | 7 Hide Element on [DEVICE]                        | x | Tick this off if you want to hide this section on [device].                                                                              |
|      |                                                   |   |                                                                                                    |
| Grid | Item                                              |   |                                                                                                    |
|      | 1 Item Size                                       | x | Define the sizes of your grid items. Select 6 our of 12 bars and your grid item will scale through the half width of the grid container. |
|      | 2 Horizontal Content Alignment                    | x | Choose a horizontal position of the item within the grid item.                                                                           |
|      | 3 Vertical Content Alignment (Vertical Alignment) | x | Choose a vertical position of the item within the grid item.                                                                             |

|   | vertical content/ lightent (vertical Algintent) |   | ^ | choose a vertical position of the term wain the grantern.   |
|---|-------------------------------------------------|---|---|-------------------------------------------------------------|
| 4 | 4 Grid Order                                    |   | x |                                                             |
| Ę | 5 Position ( <b>Order</b> )                     |   | x | Change the order of the grid items.                         |
| 6 | 6 Additional                                    | x |   |                                                             |
| 7 | 7 Hide Element on [DEVICE]                      | x |   | Tick this off if you want to hide this section on [device]. |
|   |                                                 |   |   |                                                             |

Content

| Container                                           | Container |   |  |                                                                                                    |  |  |  |  |
|-----------------------------------------------------|-----------|---|--|----------------------------------------------------------------------------------------------------|--|--|--|--|
| 1 Format                                            |           | х |  | Choose a size for your section.                                                                           |  |  |  |  |
| 2 Horizontal Content Alignment                      |           | x |  | Change the horizontal position of the content within the container.                                       |  |  |  |  |
| 3 Vertical Content Alignment (Vertical Alignment)   |           | x |  | Change the horizontal position of the content within the container.                                       |  |  |  |  |
| 4 Spacing                                           |           | х |  | Select the perfect space around your section. The values of the spaces can be defined in the styles menu. |  |  |  |  |
| 5 Background                                        | x         |   |  |                                                                                                    |  |  |  |  |
| 6 Background Color                                  | x         |   |  | Choose a background color for your whole section.                                                         |  |  |  |  |
| 7  Content Background Color -> wenn Content Width   | x         |   |  | Choose a background color that spreads through the content width.                                         |  |  |  |  |
| 8 Background Image                                  | x         |   |  | Click on the plus to add a background image from the media library.                                       |  |  |  |  |
| 9  Fit Image (Background Size)                      | x         |   |  | Decide if your image should cover the whole section or be fully displayed.                                |  |  |  |  |
| 10  Background Image Position (Background Position) | x         |   |  | Choose a spot where your background image should be placed.                                               |  |  |  |  |
| 11 Border                                           | x         |   |  |                                                                                                    |  |  |  |  |
| 12 Border Style                                     | x         |   |  | Create a frame section. You can pick a suitable color and thickness as well.                              |  |  |  |  |
| 13 Additional                                       | x         |   |  |                                                                                                    |  |  |  |  |
| 14 Shadow                                           | x         |   |  | Add a shadow effect to your images.                                                                       |  |  |  |  |
| 15 Animation                                        | x         |   |  | Add exciting animations. The content within your container can fade and move.                             |  |  |  |  |
| 16 Hide Element on [DEVICE]                         | x         |   |  | Tick this off if you want to hide this section on [device].                                               |  |  |  |  |
|                                                     |           |   |  |                                                                                                    |  |  |  |  |

Text

|    | 1 Text Alignment                | × | Your text can either be placed on the left or right side or in the center.                                          |
|----|---------------------------------|---|----------------------------------------------------------------------------------------------------|
|    | 2 Additional                    | x |                                                                                                    |
|    | 3 Text Shadow                   | x | Add a shadow effect to your text.                                                                                   |
|    | 4 Hide Element on [DEVICE]      | x | Tick this off if you want to hide this section on [device].                                                         |
|    |                                 |   |                                                                                                    |
| Im | age                             |   |                                                                                                    |
|    |                                 |   | Images can either be displayed as inline (image payt to image) or as a block (image above image)                    |
|    | 1 Display                       | x | images can child be displayed as inline (image notice image) or as a block (image above image)                      |
|    | 2 General (Size)                | x |                                                                                                    |
|    | 3 Fit Image                     | X | Select if your image should be shown in full width or in the original size.                                         |
|    | 4 Custom Size (Custom)          | X | Define the width for this image                                                                                     |
|    | 5 Retina Resolution             | Y | The this off to improve the quality of the image                                                                    |
|    | 6 Label                         | Y | Write down an alt-text which will be shown in case the image is not visible. Define the speed of the image movement |
|    | 7 Animation                     |   | Whe down an article twind will be shown in ease the image is not visible. Beline the speed of the image in overheit |
|    | 8 Image Animation               |   | Add availing animations, Images can make aroun shrink, at                                                           |
|    |                                 | X | Add exclude aliminations, innages can intove, grow, similar, etc.                                                   |
|    |                                 | X | Next to the animation, you can let a color appear during a mouse nover.                                             |
|    | 10  Tint Color                  | x | Choose a color for the animation. More colors can be defined in the styles menu.                                    |
|    | 11  Reverse Tint Transition     | x | A defined color will disappear on house hover.                                                                      |
|    | 12 Text (Caption)               | x |                                                                                                    |
|    | 13 Add Text (Caption)           | x | Add a headline and a following text on top of this image.                                                           |
|    | 14  Headline Type               | x | Select a headline style. Headline types can be defined in the styles menu.                                          |
|    | 15  Headline                    | x | Write down a headline.                                                                                              |
|    | 16  Body Text                   | x | Write down a text.                                                                                                  |
|    | 17  Animation                   | x | Add an animation to your images if wanted.                                                                          |
|    | 18  Animation Type              | x | Your selcted animation can start to play at different times.                                                        |
|    | 19  Text Color (Caption Color)  | x | Choose a text color.                                                                                                |
|    | 20 Tooltip                      | x |                                                                                                    |
|    | 21 Enable Tooltip               | x | Add a tooltip which is similar to a bubble that contains a description matching your image.                         |
|    | 22 Content                      | x | Write down a text for the tooltin                                                                                   |
|    | 23 Animation                    |   | Vaur defined tooling can be shown with an animated effect                                                           |
|    | 24 Additional                   | × | Tour defined toolip can be shown with an animated effect.                                                           |
|    | 25 Deveded Cereere              |   | Change the company of your impany to a round along                                                                  |
|    | 25 Rounded Comers               | x | Change the corners of your image to a round shape.                                                                  |
|    |                                 | X | Add a color filter to your picture, your e able to add a play button as well.                                       |
|    |                                 | X | Tick this off if you want to hide this section on [device].                                                         |
|    |                                 |   |                                                                                                    |
| Im | age Linked                      |   |                                                                                                    |
|    | 1 Display                       |   | Images can either be displayed as inline (image next to image) or as a block (image above image)                    |
|    |                                 | * |                                                                                                    |
|    | 2 General (Size)                | X |                                                                                                    |
|    | s Fillinage                     | X | Select your mage should be shown in full width or in the original size.                                             |
|    | 4 Custom                        | × | Define the width for this image.                                                                                    |
|    | 5 Retina Resolution             | x | Lick this off to improve the quality of the image.                                                                  |
|    | 6 Open Link in                  | x | When clicking on this image, the link will be shown in the current window or in a new one.                          |
|    | 7 Label                         | x | Write down an alt-text which will be shown in case the image is not visible. Define the speed of the image movement |
|    | 8 Animation                     | x |                                                                                                    |
|    | 9 Image Animation               | x | Add exciting animations. Images can move, grow, shrink, etc.                                                        |
|    | 10 Tint                         | x | Next to the animation, you can let a color appear during a mouse hover.                                             |
|    | 11  Tint Color                  | x | Choose a color for the animation. More colors can be defined in the styles menu.                                    |
|    | 12  Reverse Tint transition     | x | A defined color will disappear on house hover.                                                                      |
|    | 13 Text (Caption)               | x |                                                                                                    |
|    | 14 Add Text (Caption)           | x | Add a headline and a following text on top of this image.                                                           |
|    | 15  Headline Type               | x | Select a headline style. Headline types can be defined in the styles menu.                                          |
|    | 16 IHeadline                    | x | Write down a headline.                                                                                              |
|    | 17 IBody Text                   | x | Wite down a text                                                                                                    |
|    | 18 IAnimation                   | x | Write down a text                                                                                                   |
|    |                                 |   | Viu realized animation can start to play at different times                                                         |
|    | 20 L Taut Calar (Cantian Calar) |   | Change in the place                                                                                                 |
|    |                                 | X |                                                                                                    |
|    | 21 100/00                       | X |                                                                                                    |

|      | 22 Enable Tooltip                                   | x      |   |   | Add a tooltip which is similar to a bubble that contains a description matching your image.                                                                                                    |
|------|-----------------------------------------------------|--------|---|---|----------------------------------------------------------------------------------------------------|
|      | 23 Content                                          | x      |   |   | Write down a text for the tooltip.                                                                                                    |
|      | 24 Animation                                        |        | x |   | Your defined tooltip can be shown with an animated effect.                                                                                                    |
|      | 25 Additional                                       | x      |   |   |                                                                                                    |
|      | 26 Rounded Corners                                  | x      |   |   | Change the corners of your image to a round shape.                                                                                                    |
|      | 27 Filter (Type)                                    | x      |   |   | Add a color filter to your picture. You're able to add a play button as well.                                                                                                    |
|      | 28 Hide Element on [DEVICE]                         | x      |   |   | Tick this off if you want to hide this section on [device].                                                                                                    |
|      |                                                     |        |   |   |                                                                                                    |
|      | Button                                              |        |   |   |                                                                                                    |
|      |                                                     |        |   |   | Select different button types. You can design custom button styles in the styles menu.                                                                                                    |
|      | 1 Design (Type)                                     | x      |   |   |                                                                                                    |
|      | 2 Size                                              |        | x |   | Define a size for your button. Sizes can be changed in the styles menu.                                                                                                    |
|      | 3 Display                                           |        | x |   | Buttons can either be displayed as inline (button next to button) or as a block (button above button).                                                                                                    |
|      | 4 Vertical Alignment (Align Button)                 |        | x |   | Your button can either be placed on the left or right side or in the center.                                                                                                    |
|      | 5 Caption                                           | x      |   |   | Add an exciting call to action to your button, we recommend using a maximum of three words.                                                                                                    |
|      | 6 Link                                              | x      |   |   | Drop the link, where your button should lead to, right here.                                                                                                    |
|      | 7 Open Link in                                      | x      |   |   | When clicking on a button, the link will be shown in the current window or in a new one.                                                                                                    |
|      | 8 Tooltip                                           | x      |   |   |                                                                                                    |
|      | 9 Enable Tooltip                                    | x      |   |   | Add a tooltip which is similar to a bubble that contains a description matching your image.                                                                                                    |
|      | 10 Content                                          | x      |   |   | Write down a text for the tooltip.                                                                                                    |
|      | 11 Animation                                        |        | x |   | Your defined tooltip can be shown with an animated effect.                                                                                                    |
|      | 12 Advanced (Advanced Settings)                     |        |   | x |                                                                                                    |
|      | 13 Button ID (Identifier)                           |        |   | x | Define a name for your button that works as an anchor.                                                                                                    |
|      | 14 Additional                                       | x      |   |   |                                                                                                    |
|      | 15 Hide Element on [DEVICE]                         | x      |   |   | Tick this off if you want to hide this section on [device].                                                                                                    |
|      |                                                     | I      |   |   |                                                                                                    |
|      | Separator                                           |        |   |   |                                                                                                    |
|      | 1 Design ( <b>Type</b> )                            | x      |   |   | Select the thickness of the separator. The types can be defined in the styles menu.                                                                                                    |
|      | 2 Custom width (in px)                              |        | x |   | Define a custom width.                                                                                                    |
|      | 3  Vertical Alignment (Alignment)                   |        | x |   | When not using full width, the separator can either be placed on the left or right side or in the center.                                                                                                    |
|      | 4 Show Image                                        | x      |   |   | You can drop an image in the middle of the separator.                                                                                                    |
|      | 5  Image                                            | x      |   |   | Choose an image from the media library.                                                                                                    |
|      | 6 Additional                                        | x      |   |   |                                                                                                    |
|      | 7 Hide Element on [DEVICE]                          | x      |   |   | Tick this off if you want to hide this section on Idevice].                                                                                                    |
|      |                                                     |        |   |   |                                                                                                    |
|      | Gallery (Multi Column Container)                    |        |   |   |                                                                                                    |
|      |                                                     |        |   |   |                                                                                                    |
|      |                                                     |        |   |   |                                                                                                    |
|      |                                                     |        |   |   |                                                                                                    |
| Form |                                                     |        |   |   |                                                                                                    |
|      | Form Container                                      |        |   |   |                                                                                                    |
|      | 1 Collect Token                                     |        |   | x | To connect your form with an existing email list, write down your taken or select an email list                                                                                                    |
|      | 2 Size                                              |        | Y | ~ |                                                                                                    |
|      | 3 Spacings                                          |        | x |   | Select the nerfect space within this container. The values of the spaces can be defined in the styles menu                                                                                                    |
|      | 4 Gan between items                                 |        | x |   | Order the period space while the order of values of values of paces during the control of the spaces many and the spaces of the spaces can be defined in the styles many                                                                                                    |
|      | 5 Horizontal Content Alignment (Itom Spread)        |        | × |   | Devide how your terms within the optioner behave behave or terminer. In the ord optioner due to the option of the option of the |
|      | 6 Success Settings                                  | ×      | ^ |   | בינות איש איש אנוווי שום עותמווכו ברומים הטוצטותמווין וכומשים נט נוופ עווע נטונמוויפו.                                                                                                    |
|      | 7 Dedirect Link                                     | ~<br>  |   |   | When pressing the submit button, your users will lead to a new landing page                                                                                                    |
|      | Change Change Contraction                           |        |   |   | when pressing are sublinit button, your users will read to a new rationing page.                                                                                                    |
|      | 0 Show Success Modal<br>0 LOpen Modal (for editing) | ^<br>_ |   |   | The ontradict of the reduct min, a modal will pop up when pressing the submit button.                                                                                                    |
|      | 10 L Model Ship                                     |        |   |   | Open are mousi to write ownr a solut text that will be visible writer pressing the submit buttori.                                                                                                    |
|      | 10  ivioudi Style                                   | A      | Y |   | Denne a design for the model. Colors Can be defined in the styles menu.                                                                                                    |
|      | 11  Woudd Size                                      |        |   |   |                                                                                                    |
|      | 12 (Style)                                          | *      |   |   |                                                                                                    |

x

х

13 Use Alternative Style

15 Animated Labels

14 Use native Input elements

16 Inline Labels and Input

Use a different style for your form. The alternative style can be defined in the styles menu.

Tick this off to use all labels as a placeholder within a form item.

Tick this off to make all labels be placed right next to the input items.

| 17  Label width                              |       | x |   | Define a width for all labels.                                                                                                    |
|----------------------------------------------|-------|---|---|----------------------------------------------------------------------------------------------------|
| 18 Additional                                | x     |   |   |                                                                                                    |
| 19 Hidden Fields                             | x     |   |   | Create a hidden field that won't be visible for users. Hidden fields help you to see which form they have used.                                                                                                    |
| 20  Name                                     | x     |   |   | Write down a name for this hidden field, such as the name of a subpage.                                                                                                    |
| 21  Value                                    | x     |   |   | Define a value for this hidden field.                                                                                                    |
| 22 Allow updates to collection               |       |   | x | Allow users to update entered information.                                                                                                    |
| 23 Hide Element on [DEVICE]                  | x     |   |   | Tick this off if you want to hide this section on [device].                                                                                                    |
|                                              |       |   |   |                                                                                                    |
| Form Item Input                              |       |   |   |                                                                                                    |
| 1 Item Size                                  |       | x |   | Define the sizes of your form items. Select 6 our of 12 bars and your form item will scale through the half width of the form conta                                                                                                    |
| 2 Input Size                                 |       | x |   | Choose a size for this input area. Differenz sizes can be defined in the styles menu.                                                                                                    |
| 3 Input Elements                             | x     |   |   |                                                                                                    |
| 4 Input Type                                 | x     |   |   | Choose a suitable type for this form item that matches the label, e.g. phone or name.                                                                                                    |
| 5 Label                                      | x     |   |   | Write down a label for this form item, e.g. first name, phone number.                                                                                                    |
| 6 Identifier                                 |       |   | x | Connect this form item with the matching field that is saved in the email list. Write down its technical name.                                                                                                    |
| 7 Placeholder                                | x     |   |   | Write down a text as an example for an input. Placeholders will only be visible when not using animated labels.                                                                                                    |
| 8 Hide/ Remove Label                         | x     |   |   | You can hide or completely remove a label, if wanted.                                                                                                    |
| 9 Tooltip                                    | x     |   |   |                                                                                                    |
| 10 Enable Tooltip                            | x     |   |   | Add a tooltip which is similar to a bubble that contains a description matching your image.                                                                                                    |
| 11 Content                                   | x     |   |   | Write down a text for the tooltip.                                                                                                    |
| 12 Animation                                 |       | x |   | Your defined tooltip can be shown with an animated effect.                                                                                                    |
|                                              |       |   |   |                                                                                                    |
| Form Item Textarea                           |       |   |   |                                                                                                    |
| 1 Item Size                                  |       | x |   | Define the sizes of your form items. Select 6 our of 12 bars and your form item will scale through the half width of the form conta                                                                                                    |
| 2 Input Size                                 |       | x |   | Choose a size for this input area. Differenz sizes can be defined in the styles menu.                                                                                                    |
| 3 Textarea Elements                          | x     |   |   |                                                                                                    |
| 4 Label                                      | x     |   |   | Write down a label for this form item, e.g. message or concerns.                                                                                                    |
| 5 Identifier                                 |       |   | x | Connect this form item with the matching field that is saved in the email list. Write down its technical name.                                                                                                    |
| 6 Placeholder                                | x     |   |   | Write down a text as an example for an input. Placeholders will only be visible when not using animated labels.                                                                                                    |
| 7 Hide/ Remove Label                         | x     |   |   | You can hide or completely remove a label, if wanted.                                                                                                    |
| 8 Tooltip                                    | x     |   |   |                                                                                                    |
| 9 Enable Tooltip                             | x     |   |   | Add a tooltip which is similar to a bubble that contains a description matching your image.                                                                                                    |
| 10 Content                                   | x     |   |   | Write down a text for the tooltip.                                                                                                    |
| 11 Animation                                 |       | x |   | Your defined tooltip can be shown with an animated effect.                                                                                                    |
|                                              |       |   |   |                                                                                                    |
|                                              |       | X |   | Define the sizes of your form items. Colort 6 our of 12 here and your form them will east through the helf with of the form sector                                                                                                    |
| 2 Checkbox Elements                          | ×     | X |   | Define the sizes of your form items. Select 6 out of 12 bars and your form item will scale through the nair width of the form conta                                                                                                    |
| 2 onechoox Elements                          | X     |   |   | White down a label for this shockbox, a ginale or famile                                                                                                    |
|                                              | X     |   |   | Tick this off if your lobal about the link of the link of the link |
| 4 Lauel LIIIK<br>5 Link Torget (Link target) | X     |   |   | Drop the LIDL right here that will lead upor to a new nego                                                                                                    |
|                                              | x     |   |   | Drop me once ngme meter unde will lead users to a new page.                                                                                                    |
|                                              |       |   | x | Connect this form item with the matching field that is saved in the email list, write down its technical hame.                                                                                                    |
|                                              |       |   | X |                                                                                                    |
|                                              | X     |   |   | Add a taaliis which is similar to a kukhla that contains a depariation matching your image                                                                                                    |
|                                              | x     |   |   | Aud a toolup which is similar to a bubble that contains a description matching your image.                                                                                                    |
| 10 Content                                   | x     |   |   | vinie down a text for the toolitip.                                                                                                    |
| Animation                                    |       | x |   | Your defined tooltip can be shown with an animated effect.                                                                                                    |
| Form Item Radio Group                        |       |   |   |                                                                                                    |
| 1 Item Size                                  |       | x |   | Define the sizes of your form items. Select 6 our of 12 bars and your form item will scale through the half width of the form contain                                                                                                    |
| 2 Radio Group Elements                       | x     | ^ |   | come are sized or your form terms. Coloci o our or 12 bars and your form term will scale unough the main wildh of the form conta                                                                                                    |
| 3 Add Elements                               | ×     |   |   | Add as many radio buttons as you want                                                                                                    |
|                                              | ^<br> |   |   | Write down a label for this radio button, e.g. male or female                                                                                                    |
| 5 L                                          | ^     |   | × |                                                                                                    |
| 6 Identifier                                 |       |   | × | Connect this form itom with the metohing field that is solved in the amail list. Write down its technical name                                                                                                    |
| ondenuner                                    |       |   |   | connect and rorm term with the matching new that is saved in the effait list. Write down its technical name.                                                                                                    |
| 7 Croup Labol (Group Title)                  | ×     |   |   | Write down a general label that matches all radio elements                                                                                                    |

| 9 Enable Tooltip                    | x |   |   | Add a tooltip which is similar to a bubble that contains a description matching your image.                                              |
|-------------------------------------|---|---|---|----------------------------------------------------------------------------------------------------|
| 10 Content                          | x |   |   | Write down a text for the tooltip.                                                                                                    |
| 11 Animation                        |   | x |   | Your defined tooltip can be shown with an animated effect.                                                                               |
|                                     |   |   |   |                                                                                                    |
| Form Item Select                    |   |   |   |                                                                                                    |
| 1 Item Size                         |   | x |   | Define the sizes of your form items. Select 6 our of 12 bars and your form item will scale through the half width of the form container. |
| 2 Input Size                        |   | x |   | Choose a size for this input area. Differenz sizes can be defined in the styles menu.                                                    |
| 3 Select Elements                   | x |   |   |                                                                                                    |
| 4 Label                             | x |   |   | Write down a label for this form item, e.g. interests.                                                                                   |
| 5 Identifier                        |   |   | x | Connect this form item with the matching field that is saved in the email list. Write down its technical name.                           |
| 6 Placeholder                       | x |   |   | Write down a text as an example for an input. Placeholders will only be visible when not using animated labels.                          |
| 7 Hide/ Remove Label                | x |   |   | You can hide or completely remove a label, if wanted.                                                                                    |
| 8 Item Mode                         | x |   |   |                                                                                                    |
| 9 Choose Mode (Item Mode)           |   |   | x | Options can either be added with a manual or an automatic mode.                                                                          |
| 10  Options                         | x |   |   | Add as many options as you want.                                                                                                    |
| 11   Label                          | x |   |   | Write down the label for a single option.                                                                                                |
| 12   Value                          |   |   | x | Define the value of a single label, e.g. 1.                                                                                              |
| 13  Email List (List)               |   |   | x | Select an already existing email list that matches.                                                                                      |
| 14 Tooltip                          | x |   |   |                                                                                                    |
| 15 Enable Tooltip                   | x |   |   | Add a tooltip which is similar to a bubble that contains a description matching your image.                                              |
| 16 Content                          | x |   |   | Write down a text for the tooltip.                                                                                                    |
| 17 Animation                        |   | x |   | Your defined tooltip can be shown with an animated effect.                                                                               |
|                                     |   |   |   |                                                                                                    |
| orm Item Submit Button              |   |   |   |                                                                                                    |
| 1 Design (Type)                     | x |   |   | Select different button types. You can design custom button styles in the styles menu.                                                   |
| 2 Size                              |   | x |   | Define a size for your button. Sizes can be changed in the styles menu                                                                   |
| 3 Submit Button Elements            | x |   |   |                                                                                                    |
| 4 Caption                           | x |   |   | Add a caption to your button, such as send.                                                                                              |
| 5 Link                              | x |   |   | Drop the link, where your button should lead to, right here.                                                                             |
| 0 Diselar                           |   |   |   | Buttons can either be displayed as inline (button next to button) or as a block (button above button).                                   |
| 6 Display                           |   | x |   |                                                                                                    |
| 7 Vertical Alignment (Align Button) |   | X |   | Your button can eitner be placed on the left or right side or in the center.                                                             |
| 8 Tooltip                           | x |   |   |                                                                                                    |
| 9 Enable Tooltip                    | x |   |   | Add a toority which is similar to a bubble that contains a description matching your image.                                              |
| 10 Content                          | x |   |   | Write down a text tor the tooltip.                                                                                                    |
| Animation                           |   | X |   | Your defined toolitp can be snown with an animated effect.                                                                               |
| Authinton Operations                |   |   |   |                                                                                                    |
|                                     |   |   |   |                                                                                                    |
| A distance the sec                  |   |   |   |                                                                                                    |
|                                     |   |   |   |                                                                                                    |
| Form Itom Multi Soloot              |   |   |   |                                                                                                    |
|                                     |   |   |   | Define the since of your form items. Colord C our of 10 here and your form item will coale through the hold width of the form container. |
| 1 Item Size                         |   | X |   | Define the sizes of your form items. Select 6 our of 12 bars and your form item will scale through the nair width of the form container. |
|                                     |   | X |   | Choose a size for this input area. Differenz sizes can be defined in the styles menu.                                                    |
| 3 Multi Select Elements             |   |   |   |                                                                                                    |
| 4 Label                             | x |   |   | Write down a label for this form item, e.g. interests.                                                                                   |
| 5 Identifier                        |   |   | x | Connect this form item with the matching field that is saved in the email list. Write down its technical name.                           |
| 6 Placeholder                       | x |   |   | Write down a text as an example for an input. Placeholders will only be visible when not using animated labels.                          |
| 7 Hide/ Remove Label                | x |   |   | You can hide or completely remove a label, if wanted.                                                                                    |
| 8 Item Mode                         | x |   |   |                                                                                                    |
| 9 Choose Mode (Item Mode)           |   |   | x | Options can either be added with a manual or an automatic mode.                                                                          |
| 10  Options                         | x |   |   | Add as many options as you want.                                                                                                    |
| 11   Label                          | x |   |   | Write down the label for a single option.                                                                                                |
| 12   Value                          |   |   | x | Define the value of a single label, e.g. 1.                                                                                              |
| 13  Email List (List)               |   |   | x | Select an already existing email list that matches.                                                                                      |
| 14 Tooltip                          | x |   |   |                                                                                                    |
| 15 Enable Tooltip                   | x |   |   | Add a tooltip which is similar to a bubble that contains a description matching your image.                                              |
| 1                                   | v |   |   | Write down a text for the tooltin                                                                                                    |

| 17 Animation                        |   | x        |   | Your defined tooltip can be shown with an animated effect.                                                                               |
|-------------------------------------|---|----------|---|----------------------------------------------------------------------------------------------------|
|                                     |   |          |   |                                                                                                    |
| Form Datepicker                     |   |          |   |                                                                                                    |
| 1 Item Size                         |   | x        |   | Define the sizes of your form items. Select 6 our of 12 bars and your form item will scale through the half width of the form container. |
| 2 Input Size                        |   | x        |   | Choose a size for this input area. Differenz sizes can be defined in the styles menu.                                                    |
| 3 Datepicker Elements               | x |          |   |                                                                                                    |
| 4 Type                              | x |          |   | Choosing inline, the input area will be disable. The input area will be visible using the default type.                                  |
| 5 Label                             | x |          |   | Write down a label for this form item, e.g. interests.                                                                                   |
| 6 Identifier                        |   |          | x | Connect this form item with the matching field that is saved in the email list. Write down its technical name.                           |
| 7 Placeholder                       | x |          |   | Write down a text as an example for an input. Placeholders will only be visible when not using animated labels.                          |
| 8 Hide/ Remove Label                | x |          |   | You can hide or completely remove a label, if wanted.                                                                                    |
| 9 Configuration                     | x |          |   |                                                                                                    |
| 10 Calendar Week                    | x |          |   | The calendar weeks can either be shown or not.                                                                                           |
| 11 Weekends                         | x |          |   | Choose if saturdays and sundays can be selected.                                                                                         |
| 12 Language                         | x |          |   | Choose a language for the calendar view.                                                                                                 |
| 13 Today Button                     | x |          |   | Decide if the current date can be selected.                                                                                              |
| 14 Highlight today                  | x |          |   | The current date can be highlighted within the calendar view.                                                                            |
| 15 Starting date                    | x |          |   | The starting date sets the first page of the date picker.                                                                                |
| 16 Date format                      | x |          |   | Select a date format that will be shown within the input area.                                                                           |
| 17 Tooltin                          | Y |          |   |                                                                                                    |
| 18 Enable Tooltin                   | × |          |   | Add a tooltin which is similar to a hubble that contains a description matching your image                                               |
| 19 Content                          | ~ |          |   | Add a tooling which is similar to a bubble that contains a description matching your image.                                              |
| 20 Animation                        | ^ | v        |   | While down a text of the cooling.                                                                                                    |
| 20 Animation                        |   | X        |   | Tour defined toolup can be shown with an animated effect.                                                                                |
| DateDanza Diskar                    |   |          |   |                                                                                                    |
|                                     |   |          |   |                                                                                                    |
| 1 Input Size                        |   | X        |   | Choose a size for this input area. Ulterenz sizes can be defined in the styles menu.                                                     |
| 2 Display (Direction)               |   | X        |   | I his area can either be displayed as inline (input next to input) or as a stacked (input above input)                                   |
| 3 DateRange Picker Elements         | x |          |   |                                                                                                    |
| 4 Identifier (Field name "FROM")    | x |          |   | Write down the technical name of the field "from".                                                                                       |
| 5 Identifier (Field name "TO")      | x |          |   | Write down the technical name of the field "to".                                                                                         |
| 6 Label Separator (Field seperator) | x |          |   | Write down a text that will be shown between both input areas, e.g. to.                                                                  |
| 7 From Label (From label)           | x |          |   | Write down a label for the first calendar view, e.g. from or start.                                                                      |
| 8 To Label (To label)               | x |          |   | Write down a label for the second calendar view, e.g. to or ending.                                                                      |
| 9 Configuration                     | x |          |   |                                                                                                    |
| 10 Calendar Week                    | x |          |   | The calendar weeks can either be shown or not.                                                                                           |
| 11 Weekends                         | x |          |   | Choose if saturdays and sundays can be selected.                                                                                         |
| 12 Language                         | x |          |   | Choose a language for the calendar view.                                                                                                 |
| 13 Today Button                     | x |          |   | Decide if the current date can be selected.                                                                                              |
| 14 Highlight today                  | x |          |   | The current date can be highlighted within the calendar view.                                                                            |
| 15 Start date                       | x |          |   | The range can be started at a particular date.                                                                                           |
| 16 Date format                      | x |          |   | Select a date format that will be shown within the input area.                                                                           |
| 17 Tooltip                          | x |          |   |                                                                                                    |
| 18 Enable Tooltip                   | x |          |   | Add a tooltip which is similar to a bubble that contains a description matching your image.                                              |
| 19 Content                          | x |          |   | Write down a text for the tooltip.                                                                                                    |
| 20 Animation                        |   | x        |   | Your defined tooltip can be shown with an animated effect.                                                                               |
|                                     | · | •        | • |                                                                                                    |
| Form Item Upload                    |   |          |   |                                                                                                    |
| 1 Item Size                         |   | x        |   | Define the sizes of your form items. Select 6 our of 12 bars and your form item will scale through the half width of the form container  |
| 2 Upload Elements                   | x |          |   |                                                                                                    |
| 3 Label                             | x |          |   | Write down a label for this form item, e.g. Upload CV.                                                                                   |
| 4 Identifier                        |   |          | x | Connect this form item with the matching field that is saved in the email list. Write down its technical name.                           |
| 5 Placeholder (Dropzone Message)    | x |          |   | Write down a text that explains to users what they have to do.                                                                           |
| 6 Image                             | x |          |   | Add an image from the media library to this grid item.                                                                                   |
| 7 IImage width                      |   | x        |   | Define a custom width for your unloaded image                                                                                            |
| 8 Hide/ Remove Label                | × | <u>^</u> |   | You can hide or completely remove a label if wanted                                                                                      |
|                                     | A |          | v | rou can nice or completely remove a label, il wanted.                                                                                    |
| 40 Allowed Files                    |   |          |   |                                                                                                    |
| TU Allowed Files                    |   |          | x | Choose which files should be allowed to be uploaded.                                                                                     |

|            | 11      | Allow Multiple Files                           |       |        | x | Tick this off if users should be able to upload multiple files.                             |
|------------|---------|------------------------------------------------|-------|--------|---|---------------------------------------------------------------------------------------------|
|            | 12      | Number of files                                |       |        | x | Define the maximum number of uploads.                                                       |
|            | 13      | Open on Mobile                                 |       |        | x | The uploaded item can be visible on mobile view.                                            |
|            | 14      | Size of files (in MB)                          |       |        | x | Define the maximum size of a file.                                                          |
|            | 15      | Tooltip                                        | x     |        |   |                                                                                             |
|            | 16      | Enable Tooltip                                 | x     |        |   | Add a tooltip which is similar to a bubble that contains a description matching your image. |
|            | 17      | Content                                        | x     |        |   | Write down a text for the tooltip.                                                          |
|            | 18      | Animation                                      |       | x      |   | Your defined tooltip can be shown with an animated effect.                                  |
|            |         | L                                              |       |        |   | · · ·                                                                                       |
| Navigation |         |                                                |       |        |   |                                                                                             |
| Jana       | Naviga  | tion                                           |       |        |   |                                                                                             |
|            | 1       | Content Width                                  |       | x      |   | You can either choose a full width or a fluid width for your section                        |
|            | 2       | Horizontal Content Alignment (Link Allignment) |       | x<br>x |   | Change the bridgetal position of the content within the payingtion                          |
|            | 2       |                                                | ×     | ^      |   | Change the horizontal position of the of contrast whith the having alon.                    |
|            | 3       | Open On-canvas (Open Oncanvas)                 | *     |        |   | Turn on this mode for earling the on-carryas view.                                          |
|            | 4       | Style                                          | x     |        |   |                                                                                             |
|            | 5       | Scrolling Benavior (Scrolling benavior)        | x     |        |   | Choose a style on now the navigation should behave while scrolling.                         |
|            | 6       |                                                | x     |        |   | The color of the navigation can change while scolling. Define a color nere.                 |
|            | 7       | Shadow                                         | x     |        |   | Add a shadow or gklow effect to the navigation.                                             |
|            |         |                                                |       |        |   |                                                                                             |
|            |         |                                                |       |        |   |                                                                                             |
|            | Naviga  | tion Link                                      |       |        |   |                                                                                             |
|            | 1       | Caption                                        | x     |        |   | Add a text to your link, such as the name of the linked subpage.                            |
|            | 2       | Link                                           | x     |        |   | Drop the link that leads visitors to a subpage right here.                                  |
|            | 3       | Style                                          | x     |        |   | Each navigation link can look like a CTA Button, if wanted.                                 |
|            |         |                                                |       |        |   |                                                                                             |
|            | Naviga  | tion Link Dropdown                             |       |        |   |                                                                                             |
|            | 1       | Caption                                        | x     |        |   | Add a text to your link, such as the name of an overall category.                           |
|            | 2       | Link                                           | x     |        |   | Drop the link that leads visitors to a particualr page right here.                          |
|            | 3       | Dropdown Elements                              | x     |        |   | Add as many dropdown items to this navigation as wanted.                                    |
|            | 4       | Label                                          | x     |        |   | Add a text to your link, such as the name of the linked subpage.                            |
|            | 5       | Link                                           | x     |        |   | Drop the link that leads visitors to a subpage right here.                                  |
|            |         | -                                              |       |        |   |                                                                                             |
|            | Naviga  | ition Link Mega Menu                           |       |        |   |                                                                                             |
|            |         |                                                |       |        |   |                                                                                             |
|            | Naviga  | ition Language Switch                          |       |        |   |                                                                                             |
|            |         |                                                |       |        |   |                                                                                             |
|            | Naviga  | tion Link Image (Nav Link Image)               |       |        |   |                                                                                             |
|            | 1       | Eit Image                                      |       | x      |   |                                                                                             |
|            | 2       | Custom                                         |       | x      |   |                                                                                             |
|            | 2       | Retina Resolution                              | x     |        |   |                                                                                             |
|            | 4       | Link                                           | x     |        |   | wie alt text                                                                                |
|            | 4<br>F  | L abel                                         | ×     |        |   |                                                                                             |
|            | د<br>م  | Additional                                     | ^<br> |        |   |                                                                                             |
|            | -       |                                                |       |        |   |                                                                                             |
|            | 1       | Post Fliter (Type)                             | x     |        |   |                                                                                             |
|            |         |                                                |       |        |   |                                                                                             |
| Slideshow  |         | -                                              |       |        |   |                                                                                             |
|            | Slidesh | now Container                                  |       |        |   |                                                                                             |
|            | 1       | Content Width                                  |       | x      |   | You can either choose a full width or a fluid width for your slideshow.                     |
|            | 2       | Format                                         |       | x      |   | Choose a size for your slideshow.                                                           |
|            | 3       | Items per slide                                |       | x      |   | Define how many slideshow items you want per slide.                                         |
|            | 4       | Transition                                     | x     |        |   |                                                                                             |
|            | 5       | Direction                                      | x     |        |   | Your items can either slide within a horizontal or vertical level.                          |
|            | 6       | Transition Effect                              | x     |        |   | When switching from one slide item to another you can define the sliding effects.           |
|            | 7       | Transition speed                               | x     |        |   | Next to the duration of the slides you can select the speed of their transitions.           |
|            | 8       | Autoplay duration                              | x     |        |   | The display time for each slide can vary. Define the duration right here.                   |
|            | 9       | Additional                                     | x     |        |   |                                                                                             |

The arrows for switching can be shown at different conditions.

10 Arrow (Prev / Next Arrow config)

x

| 11 | Pagination (Paging config) | x |  | The numbering at the bottom of the slide can be shown at different conditions. |
|----|----------------------------|---|--|--------------------------------------------------------------------------------|
| 12 | Hide Element on [DEVICE]   | x |  | Tick this off if you want to hide this section on [device].                    |

| Slideshow Item                                    |   |   |  |                                                                                                    |  |  |  |  |  |
|---------------------------------------------------|---|---|--|----------------------------------------------------------------------------------------------------|--|--|--|--|--|
| 1 Spacing                                         |   | х |  | Select the perfect space around your section. The values of the spaces can be defined in the styles menu. |  |  |  |  |  |
| 2 Horizontal Content Alignment                    |   | х |  | Decide how your content within this item behave horizontally relative to the container.                   |  |  |  |  |  |
| 3 Vertical Content Alignment (Vertical Alignment) |   | х |  | Decide how your content within this item behave vvertically relative to the container.                    |  |  |  |  |  |
| 4 Background                                      | x |   |  |                                                                                                    |  |  |  |  |  |
| 5 Background Color                                | x |   |  | Choose a background color for this whole section.                                                         |  |  |  |  |  |
| 6 Background Image                                | x |   |  | Click on the plus to add a background image from the media library.                                       |  |  |  |  |  |
| 7 Fit Image                                       | x |   |  | Select if your image should be shown in full width or in the original size.                               |  |  |  |  |  |
| 8 Background Image Position                       | x |   |  | Choose a spot where your background image should be placed.                                               |  |  |  |  |  |
| 9 Border                                          | x |   |  |                                                                                                    |  |  |  |  |  |
| 10 Border Style                                   | x |   |  | Create a frame section. You can pick a suitable color and thickness as well.                              |  |  |  |  |  |

Interactive Elements

| Tab Container               |   |   |  |                                                                                                    |  |  |
|-----------------------------|---|---|--|----------------------------------------------------------------------------------------------------|--|--|
| 1 Item Size                 |   | x |  | Define the size of the container. Select 6 our of 12 bars and your form item will scale through the half width of the form container. |  |  |
| 2 Button Position           |   | x |  | The tab button can either be placed above the item or at the left side of the item.                                                   |  |  |
| 3 Button Alignment          |   | x |  | Your button can either be placed on the left or right side or in the center.                                                          |  |  |
| 4 Button Style              | x |   |  | Choose a button style. Both options can be designed in the styles menu.                                                               |  |  |
| 5 Hide Element on [DEVICE]  | x |   |  | Tick this off if you want to hide this section on [device].                                                                           |  |  |
|                             |   |   |  |                                                                                                    |  |  |
| Tab Item                    |   |   |  |                                                                                                    |  |  |
| 1 Tab Title                 | x |   |  | Write down a caption that will be shown in the tab button.                                                                            |  |  |
| 2 Spacing                   |   | x |  | Select the perfect space around your section. The values of the spaces can be defined in the styles menu.                             |  |  |
| 3 Background                | x |   |  |                                                                                                    |  |  |
| 4 Background Color          | x |   |  | Choose a background color for this whole item.                                                                                        |  |  |
| 5 Background Image          | x |   |  | Click on the plus to add a background image from the media library.                                                                   |  |  |
| 6 Fit Image                 | x |   |  | Select if your image should be shown in full width or in the original size.                                                           |  |  |
| 7 Background Image Position | x |   |  | Choose a spot where your background image should be placed.                                                                           |  |  |
| 8 Border                    | x |   |  |                                                                                                    |  |  |
| 9 Border Style              | x |   |  | Create a frame section. You can pick a suitable color and thickness as well.                                                          |  |  |
|                             |   |   |  |                                                                                                    |  |  |
| Collapsable                 |   |   |  |                                                                                                    |  |  |
| 1 Title                     | x |   |  | Write down a caption                                                                                                    |  |  |
| 2 Style                     | x |   |  | Choose a style. Both options can be designed in the styles menu.                                                                      |  |  |